## ИНСТРУКЦИЯ

по загрузки работы «Вокруг света» на портал конкурса

## https://public.edu.asu.ru/course/view.php?id=1382

1. Зайти на сайт asu.ru и выбрать вкладку «Образовательные

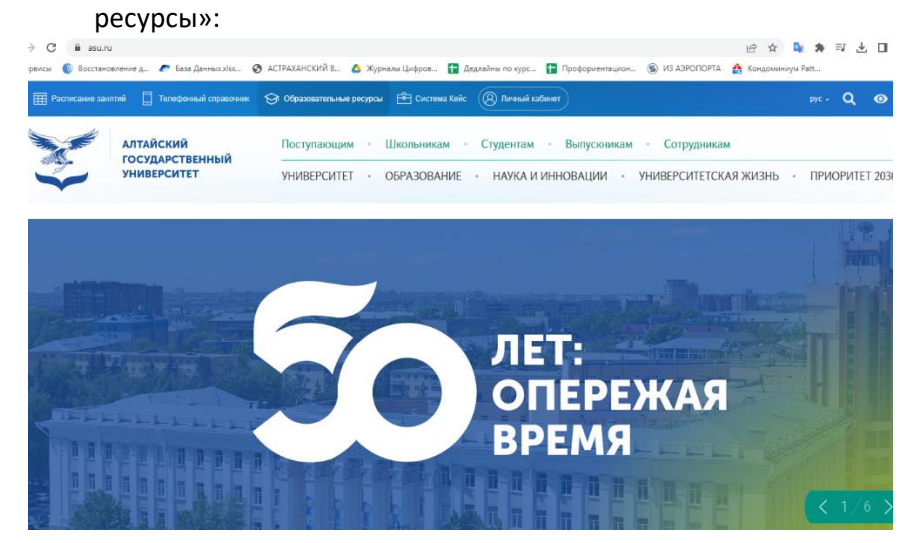

2. В Едином окне образовательных ресурсов выбрать «Открытый университет АлтГУ»:

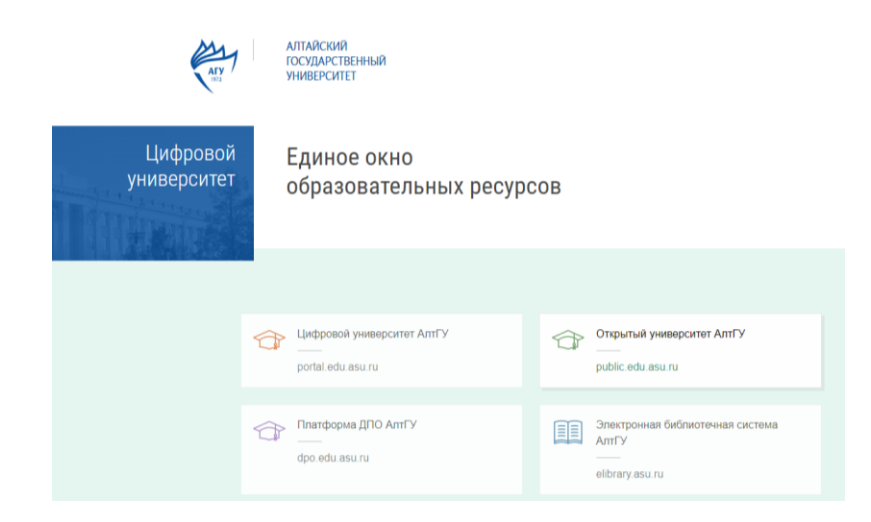

3. В открывшемся окне перейти в раздел «Курсы для школьников»:

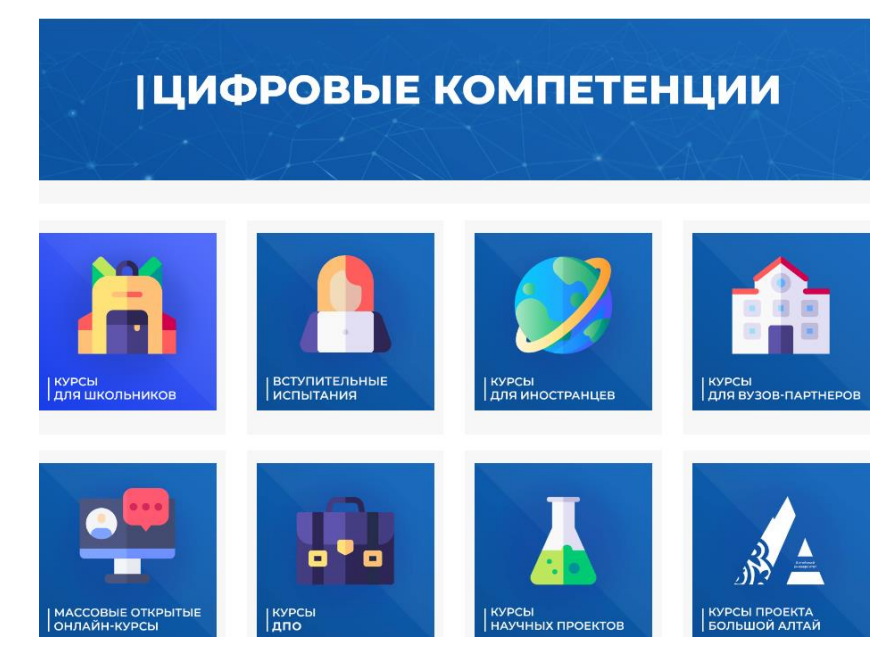

4. В строке поиска набрать «Вокруг света»:

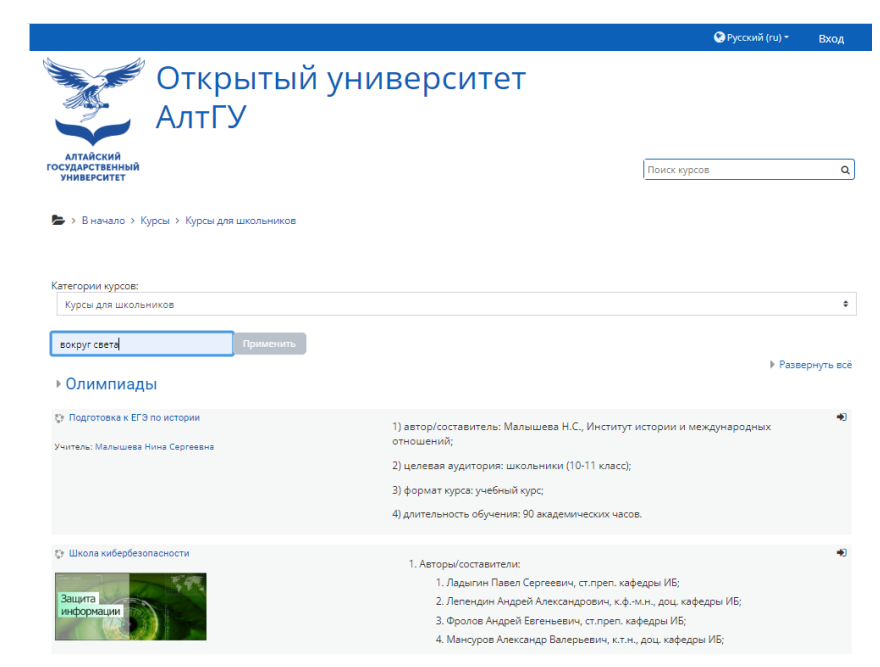

5. Выполнить вход (верхний правый угол страницы):

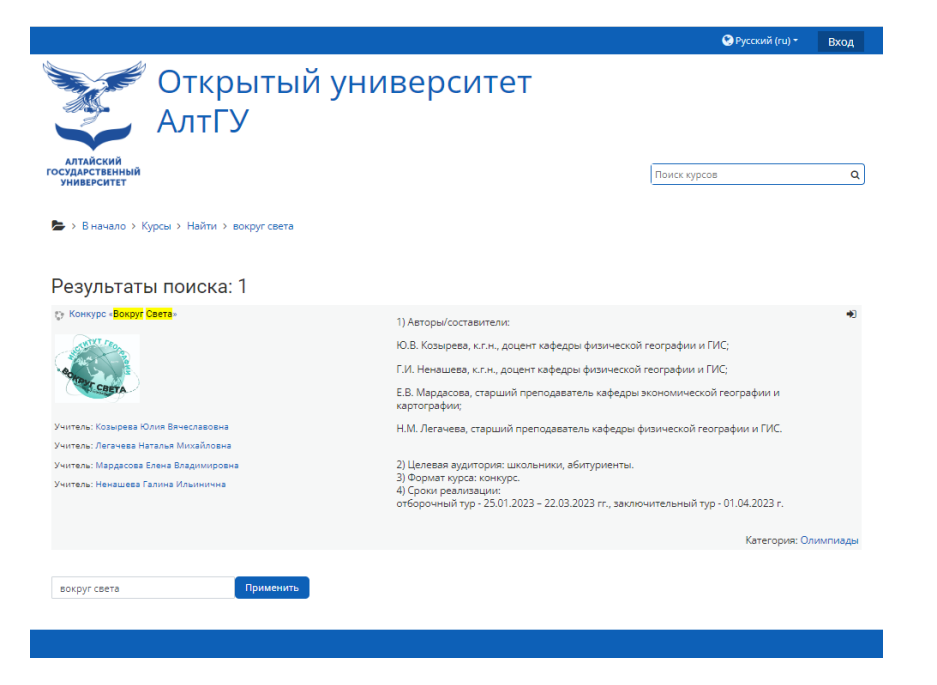

6. Если есть логин и пароль от Открытого университета АлтГУ:

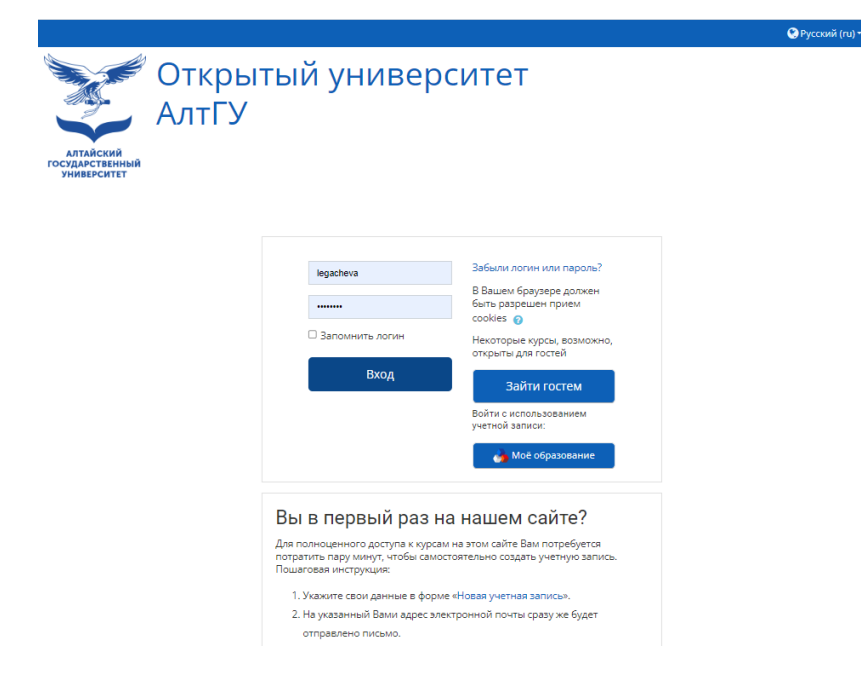

 Если нет логина и пароля и зашли первый раз на сайт, создать учетную запись:

|                                                                | Вы в первый раз на нашем сайте?                                                                                                    |                                      |
|----------------------------------------------------------------|----------------------------------------------------------------------------------------------------|--------------------------------------|
|                                                                | Для полноценного доступа к курсам на этом сайте Вам потребуется<br>потратить пару минут, чтобы самостоятельно создать учетную запись.<br>Пошаговая инструкция: |                                      |
|                                                                | 1. Укажите свои данные в форме «Новая учетная запись».                                                                                                    |                                      |
|                                                                | 2. На указанный Вами адрес электронной почты сразу же будет                                                                                                    |                                      |
|                                                                | отправлено письмо.                                                                                                    |                                      |
|                                                                | 3. Прочитайте это письмо и пройдите по указанной в нем ссылке.                                                                                                 |                                      |
|                                                                | 4. Учетная запись будет подтверждена, и Вы войдете в систему.                                                                                                  |                                      |
|                                                                | 5. Теперь выберите заинтересовавший Вас курс.                                                                                                    |                                      |
|                                                                | 6. Если для записи на курс требуется кодовое слово, воспользуйтесь тем,                                                                                        |                                      |
|                                                                | что получили у учителя.                                                                                                    |                                      |
|                                                                | 7. Итак, теперь у Вас появился полный доступ к курсу. С этого момента                                                                                          |                                      |
|                                                                | для доступа к курсам, на которые Вы записались, Вам будет достаточно                                                                                           |                                      |
|                                                                | ввести логин и пароль (тот, что Вы указали заполняя форму).                                                                                                    |                                      |
|                                                                | Создать учетную запись                                                                                                    |                                      |
|                                                                |                                                                                                    |                                      |
|                                                                |                                                                                                    |                                      |
| БОУ ВО «Алтайский государственн<br>6049 Барнаул пр. Ленина, 61 | ный университет»                                                                                                    |                                      |
|                                                                |                                                                                                    | Служба технической поддержки портала |
| и полном или частичном использ<br>йт АлтГУ обязательна         | овании материалов сайта ссылка на                                                                                                    |                                      |
|                                                                |                                                                                                    |                                      |
| - V                                                            |                                                                                                    |                                      |

8. После создания и подтверждения учетной записи выполнить вход на курс:

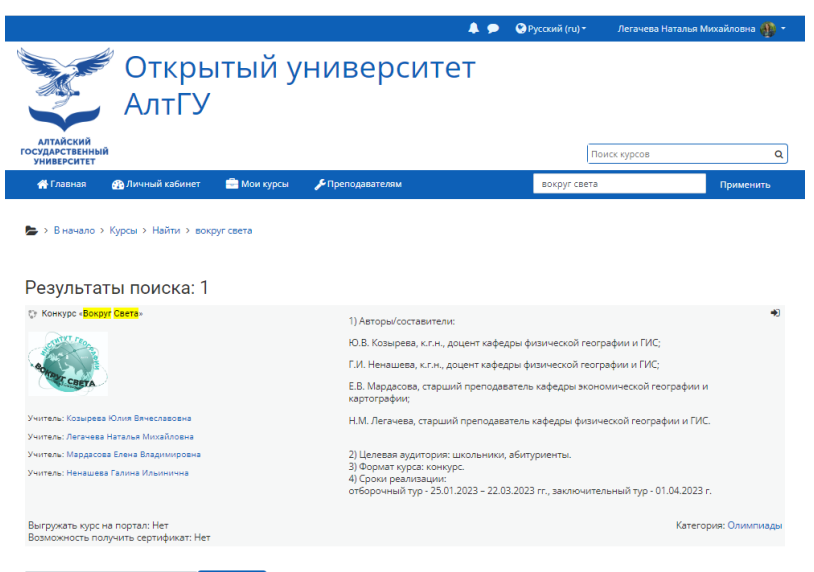

вокруг света